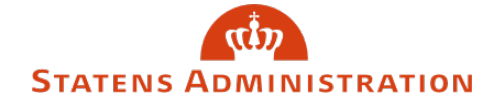

Emne: Vejledning til fremsøgning af påmindelser i HR-løn

Dato: 1. september 2020

## Vejledning

**1.** Du kan fremsøge påmindelser til de kommende tre måneder og ligeledes fremsøge alle tidligere påmindelser

2. Log ind i HR-Løn, som du vanligvis ville gøre. Herefter får du følgende billede:

| Eorside Ansættelsesforhold Masseindberetning Kontrol Pé<br>Find ansætte<br>Her kan du fremsøge et ansættelsesforhold. Anvend den                                                                         | imindelser <u>H</u> ændelser<br>Elsesforhold<br>avancerede søgning, hvis du ikke finder, det du søger.                         | Kontrol<br>Der er 0 ikke-kontrollerede<br>indberetninger                                            |
|----------------------------------------------------------------------------------------------------|----------------------------------------------------------------------------------------------------|----------------------------------------------------------------------------------------------------|
| Indtast navn eller CPR-nummer                                                                                                    |                                                                                                    | Påmindelser<br>Næste påmindelse:                                                                    |
| Opret ansættelsesforhold<br>Klik her hvis du skal oprette et nyt ansættelsesforhold<br>1. Klik på pilen<br>2. Følg gulden<br>3. Gam ansættelsesforholdet<br>eller klik på lynet for hurtig indbieretning | Masseindberetning<br>Indberet for en hel gruppe ved indlæsning af regneark<br>1. Klik på pilen<br>2. Upload regneark<br>3. Gem | Hændelser<br>Der er 0 äbne hændelser<br>NR LØN værktøjer<br><u>Omregner</u><br>Anciennitetsberegner |
| SKONOMISTVRELSEN Landgreven 4, Box 2193 - 1017 Kebenhavn K - T 3392 8                                                                                                    | 000 · link: Serviceportalen · vvvv.oes.dk · CVR-nr. 10213231 · EAN-nr. 5798                                                    | 0009814401                                                                                          |

På billedet vises forsiden til HR-Løn

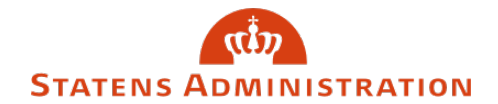

| Find ansættelsesforhold                                                                                         |                                                       | Der er 0 ikke-kontrollerede      |
|----------------------------------------------------------------------------------------------------|-------------------------------------------------------|----------------------------------|
| Her kan du fremsøge et ansættelsesforhold. Anvend den avancerede søgning, hvis du ikke finder, det du søger.    |                                                       | indberetninger                   |
| Indtast navn eller CPR-nummer                                                                                   | Søg                                                   | Påmindelser<br>Næste påmindelse: |
| Opret ansættelsesforhold                                                                                        | Masseindberetning                                     | Hændelser                        |
| lik her hvis du skal oprette et nyt ansættelsesforhold                                                          | Indberet for en hel gruppe ved indlæsning af regneark | Der er 0 åbne hændelser          |
| - Kink pa pieen<br>- Folg guiden<br>- Gem ansættelsesforholdet<br>Leller klik, på lynet for hurtig indberetning | 1. Klik på pilen<br>2. Upload regneark<br>3. Gem      | HR LØN værktøjer                 |

## 3. Klik på påmindelser enten i overskriftslinjen eller i den orange boks

På billedet vises påmindelser – HR-Løn

**4.** Du kan vælge hvilke påmindelser, du vil fremsøge, ved at klikke på pilen under "Type". Du kan vælge hvilket interval, du vil se, på pilene under "Vis periode". Ligeledes kan du markere, om du vil se alle eller blot alle ulæste:

| Påmindelser<br>Listen med påmindelser opdateres kun efter månedslønkørslen. Listen indeholder påmindelser ca. 3<br>måneder frem, men du kan også finde gamle påmindelser. Påmindelser, der er sat til erindring om mere<br>end 3 måneder, kan du se under det enkelte ansættelsesforhold. Det er også der, du kan oprette nye<br>påmindelser.                                                                                         |   |                                      |  |  |
|----------------------------------------------------------------------------------------------------|---|--------------------------------------|--|--|
| Type ?                                                                                                    |   | Vis periode ?                        |  |  |
| Intet er valgt                                                                                                    | ~ | September 2020 V November 2020 V Søg |  |  |
| Intet er valgt<br>Erindringsdato 1 (1)<br>Erindringsdato 2 (6)<br>Erindringsdato (7)<br>Erindringsdato (8)<br>Ferieafregning (11)<br>Fødselsdag (51)<br>Jubilæumsanciennitet (2)<br>Ophør af AER-elevforhold (10)<br>Prøveansættelse (3)<br>Seniorbonus (50)<br>Stop for LR-skift (Bane Dk) (9)<br>Straks erindring (12)<br>Tjenestefriheds ophør (5)<br>Åremålsansættelse (4)<br>60 (60)<br>61 (61)<br>62 (62)<br>63 (63)<br>64 (64) | ~ | Navn CPR- og lønnr Beskrivelse       |  |  |

På billedet vises typer af påmindelser

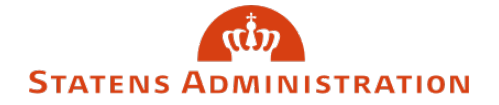

**5.** Når du har valgt påmindelsestype og periode, skal du trykke "Søg". Herefter får du et skærmbillede, der ligner nedenstående:

| Påmindelser<br>Listen med påmindelser opdateres kun efter månedslønkørslen. Listen indeholder påmindelser ca. 3<br>måneder frem, men du kan også finde gamle påmindelser. Påmindelser, der er sat til erindring om mere<br>end 3 måneder, kan du se under det enkelte ansættelsesforhold. Det er også der, du kan oprette nye<br>påmindelser. |                                               |  |  |
|----------------------------------------------------------------------------------------------------|-----------------------------------------------|--|--|
| Type ?<br>Intet er valgt ✓<br>Vis alle • Vis ulæste                                                                                                    | Vis periode ?<br>September 2020 V Søg         |  |  |
| Viser <b>4</b> resultater                                                                                                    | Udskriv alle Marker som læst Marker som ulæst |  |  |
| Dato 🔹 Type                                                                                                    | Navn CPR- og lønnr Beskrivelse                |  |  |
| □ 01-09-2020 "Erindringsdato 1"                                                                                                    | SAM - opret LKO 7019 me                       |  |  |
| 01-10-2020 "92" (92)                                                                                                    | Retur fra orlov? HUSK bes                     |  |  |
| 07-11-2020 "92" (92)                                                                                                    | Retur fra orlov? HUSK bes                     |  |  |
| ☐ 15-11-2020 "Fødselsdag" (51)                                                                                                    | 60 års dag                                    |  |  |
|                                                                                                    |                                               |  |  |

På billedet vises fremkomne påmindelser

**6.** Klikker du på den enkelte linje, vises påmindelsesteksten, og du har mulighed for at klikke dig videre til ansættelsesforholdet:

| Påmindelser<br>Listen med påmindelser opdateres kun<br>måneder frem, men du kan også finde<br>end 3 måneder, kan du se under det er<br>påmindelser. |                                                       |                                                                                      |
|----------------------------------------------------------------------------------------------------|-------------------------------------------------------|--------------------------------------------------------------------------------------|
| Type ?<br>Intet er valgt                                                                                                    | Vis periode ?<br>September 2020 V November 2020 V Seg |                                                                                      |
| Viser <b>4</b> resultater                                                                                                    | Udskriv alle Marker som læst Marker som ulæst         |                                                                                      |
| Dato • V Type                                                                                                    | Navn CPR- og lønnr Beskrivelse                        |                                                                                      |
| 01-09-2020 "Erindringsdato 1"                                                                                                    | SAM - opret LKO 7019 me                               | Beskrivelse:<br>SAM - opret LKO 7019 med 1005 - Udb. af<br>pension stopper aug. 2020 |
| 01-10-2020 "92" (92)                                                                                                    | Retur fra orlov? HUSK bes                             |                                                                                      |
| 07-11-2020 "92" (92)                                                                                                    | Retur fra orlov? HUSK bes                             | 01-09-2020                                                                           |
| 15-11-2020 "Fødselsdag" (51)                                                                                                    | 60 års dag                                            | <u>Gå til ansættelsesforholdet</u>                                                   |

På billedet vises påmindelsesteksten

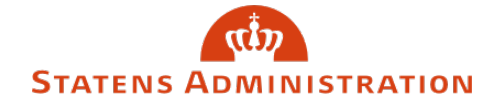

**7.** Når du har behandlet en påmindelse, kan du markere denne som løst ved at sætte flueben ud for den og derefter klikke "Marker som læst". Derved kommer påmindelsen ikke med på listen næste gang, du fremsøger påmindelser (medmindre du bevidst vælger at se alle og ikke blot de ulæste påmindelser).

| Påmindelser<br>Listen med påmindelser opdateres kun efter månedslønkørslen. Listen indeholder påmindelser ca. 3<br>måneder frem, men du kan også finde gamle påmindelser. Påmindelser, der er sat til erindring om mere<br>end 3 måneder, kan du se under det enkelte ansættelsesforhold. Det er også der, du kan oprette nye<br>påmindelser. |                                   |                                   |  |
|----------------------------------------------------------------------------------------------------|-----------------------------------|-----------------------------------|--|
| Type ?<br>Intet er valgt<br>Vis alle Vis ulæste                                                                                                    | Vis periode ?<br>September 2020 V | rember 2020 💙 Søg                 |  |
| Viser <b>4</b> resultater                                                                                                    | Udskriv alle                      | m læst Marker som ulæst T3<br>EAT |  |
| Dato • V Type                                                                                                    | Navn CPR- og lønnr                | Beskrivelse                       |  |
| 01-09-2020 "Erindringsdato 1"                                                                                                    |                                   | SAM - opret LKO 7019 me           |  |
| 01-10-2020 "92" (92)                                                                                                    |                                   | Retur fra orlov? HUSK bes         |  |
| 07-11-2020 "92" (92)                                                                                                    |                                   | Retur fra orlov? HUSK bes         |  |
| ☐ 15-11-2020 "Fødselsdag" (51)                                                                                                    |                                   | 60 års dag                        |  |
|                                                                                                    |                                   |                                   |  |
|                                                                                                    |                                   |                                   |  |

På billedet vises, hvordan en påmindelse markeres som løst

5. Du kan udskrive listen over påmindelser ved at klikke på printsymbolet:

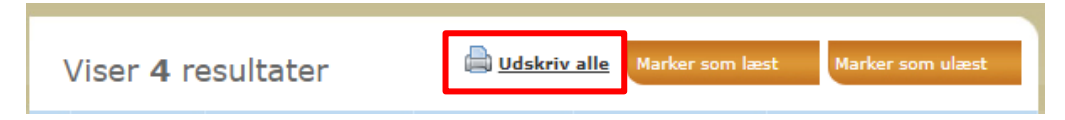

Udskriv påmindelser